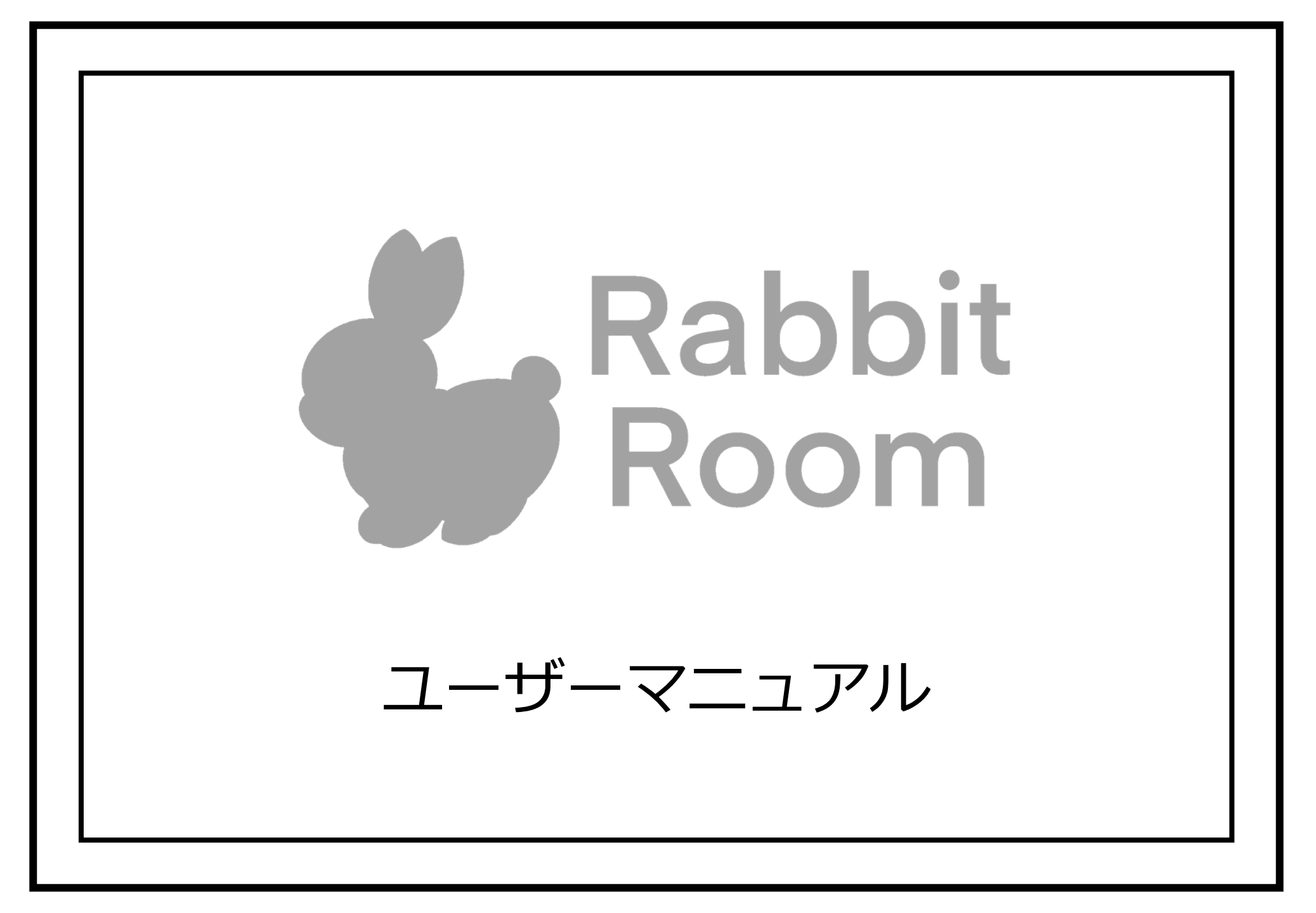

#### 目次 < 1 >

| ◆ 目次                       |   |
|----------------------------|---|
| 目次<1>                      |   |
| 目次<2>                      |   |
| ◆ RabbitRoomサイトにアクセスする     |   |
| <b>1.</b> サイトにアクセスしたい      |   |
| <b>2</b> .サイトを終了したい        | 4 |
| ◆ ログイン/ログアウト               |   |
| <b>1</b> .ログインしたい          | 5 |
| <b>2.</b> ログアウトしたい         | 6 |
| ◆ カメラに接続する/切断する            |   |
| 1.カメラに接続したい                | 7 |
| <b>2</b> .カメラの接続を切断したい     | 8 |
| ◆ モニター操作                   |   |
| 1.接続メンバーのカメラ映像をメイン画面に表示したい |   |
| <b>2</b> .映像を録画したい         |   |
| <b>3</b> .自分のカメラ映像を表示したい   |   |
| <b>4</b> .自分のカメラ映像を切り替えたい  |   |

#### 目次 < 2 >

| <b>5</b> .お絵描き機能を使いたい     |  |
|---------------------------|--|
| 5-1.スタンプを描画したい            |  |
| 5-2スタンプの色を変更したい           |  |
| 5-3スタンプの大きさを変更したい         |  |
| 5-4スタンプを削除したい             |  |
| 5-5スタンプをすべて消したい           |  |
| 5-6スタンプの表示非表示を切り替えたい      |  |
| 5-7お絵描き機能を終了したい           |  |
| <b>6</b> .カメラの露出設定を変更したい  |  |
| <b>7</b> .カメラの平衡を調節したい    |  |
| <b>8.</b> 音声をミュートにしたい     |  |
| 9.ジャイロ機能を使用したい            |  |
| <b>10</b> .カメラの電池残量を確認したい |  |
| <b>11</b> .VR機能を使用したい     |  |
| メンバー管理                    |  |
| <b>1</b> .メンバーを登録したい      |  |
| <b>2</b> .メンバーを削除したい      |  |
| <b>3</b> .メンバー情報を変更したい    |  |

#### RabbitRoomサイトにアクセスする/終了する

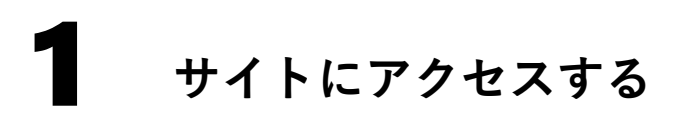

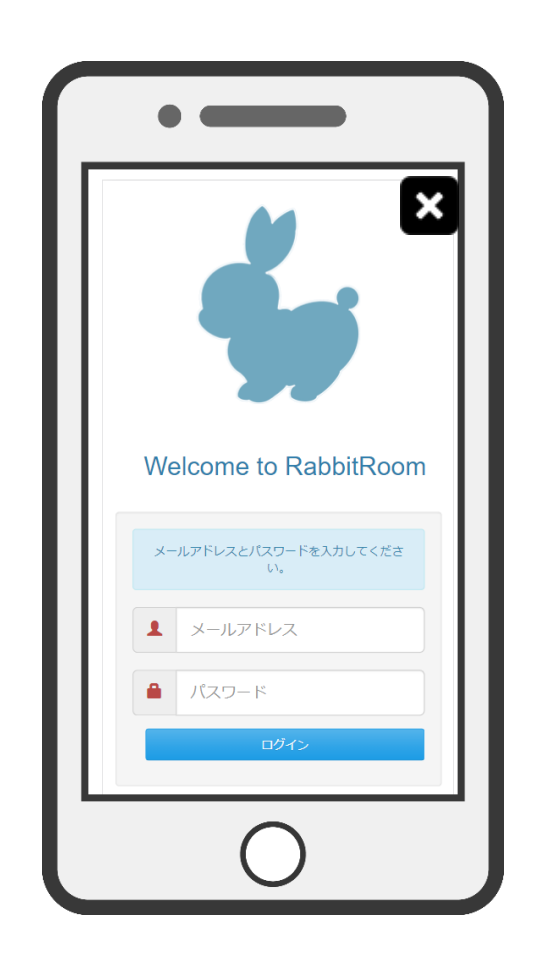

お使いの機器で利用しているブラウザから 下記URLを入力するか、下記QRコードを機器の カメラで読み取りアクセスして下さい。

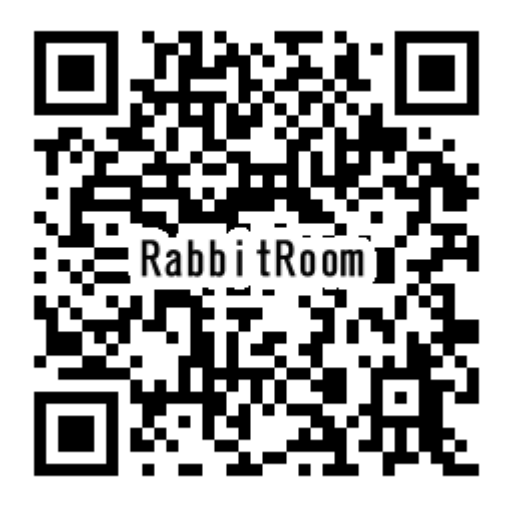

https://rabbitroom.co.jp/login.html

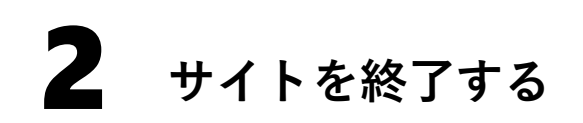

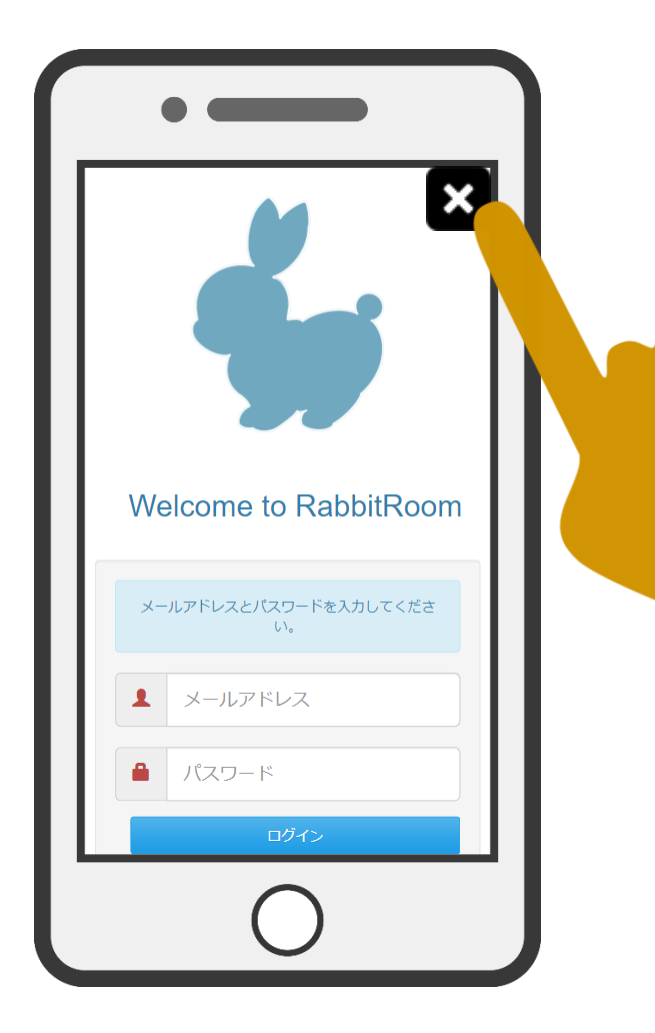

お使いの機器で利用しているブラウザの 閉じるボタンを押してください。

#### RabbitRoomサイトにログイン/ログアウトする

**ロ**グインしたい

メールアドレスとパスワードを入力し、ログインをタップするとログインできます。

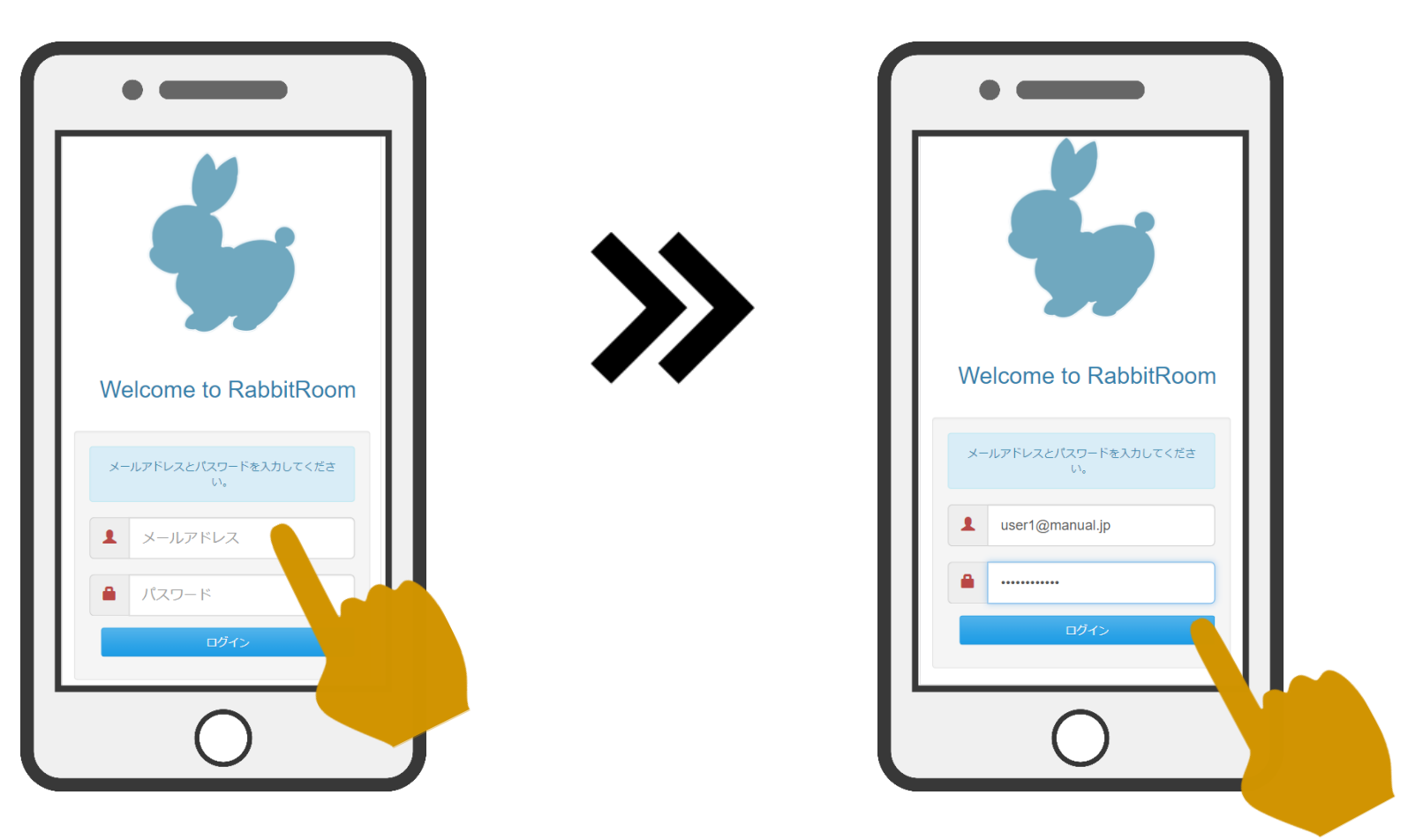

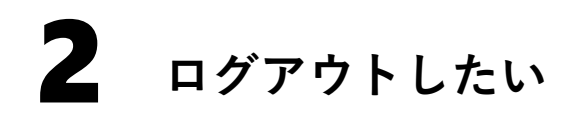

右上のメンバー名をタップし、ログアウトをタップするとログアウトできます。

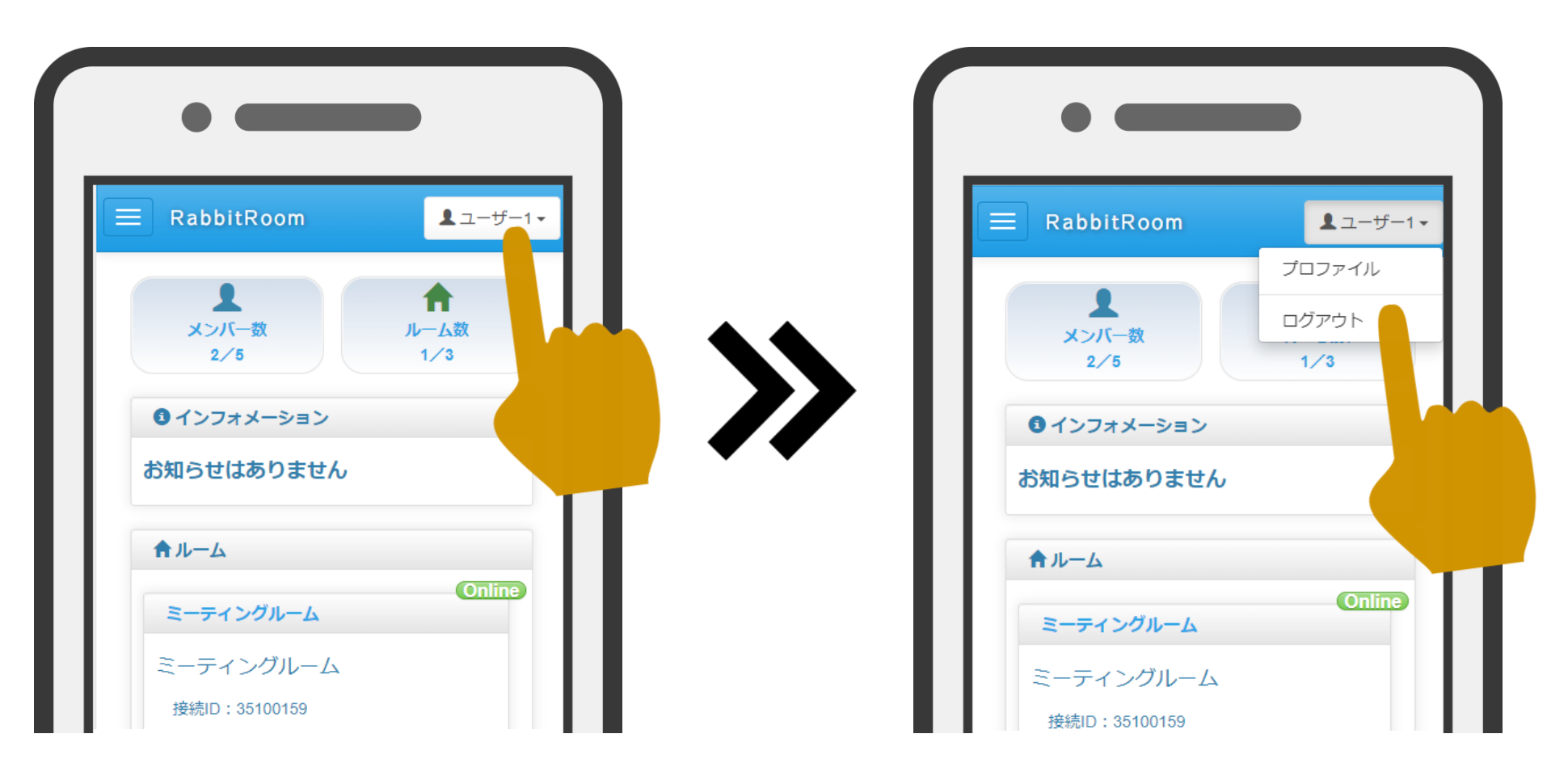

#### カメラに接続する/切断する

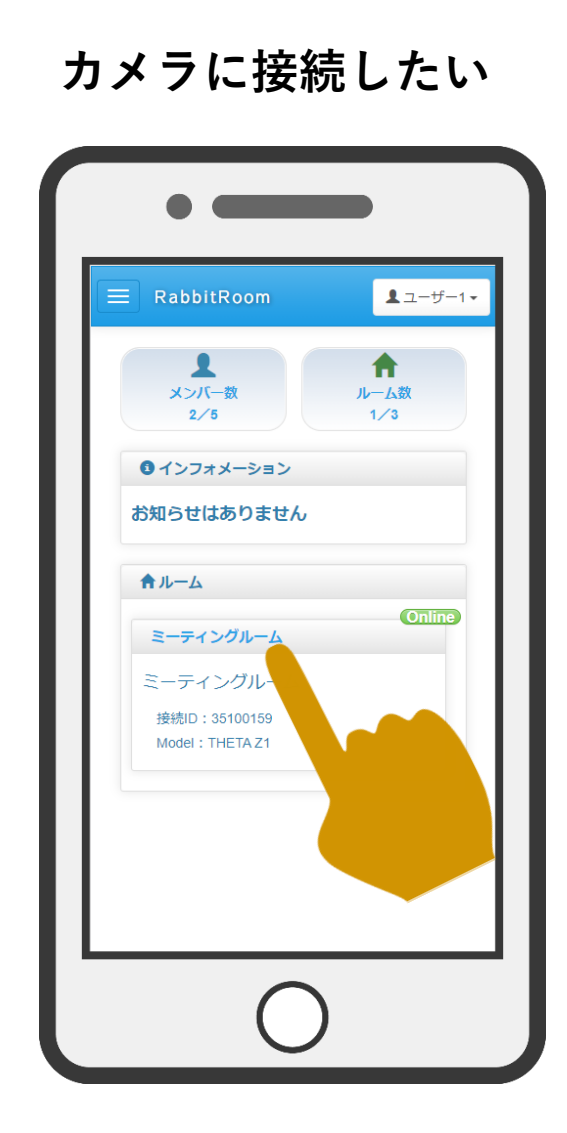

1

ルーム欄のルーム名をクリックします。

# 2 カメラの接続を切断したい

お使いの機器で利用しているブラウザの閉じるボタンを押してください。

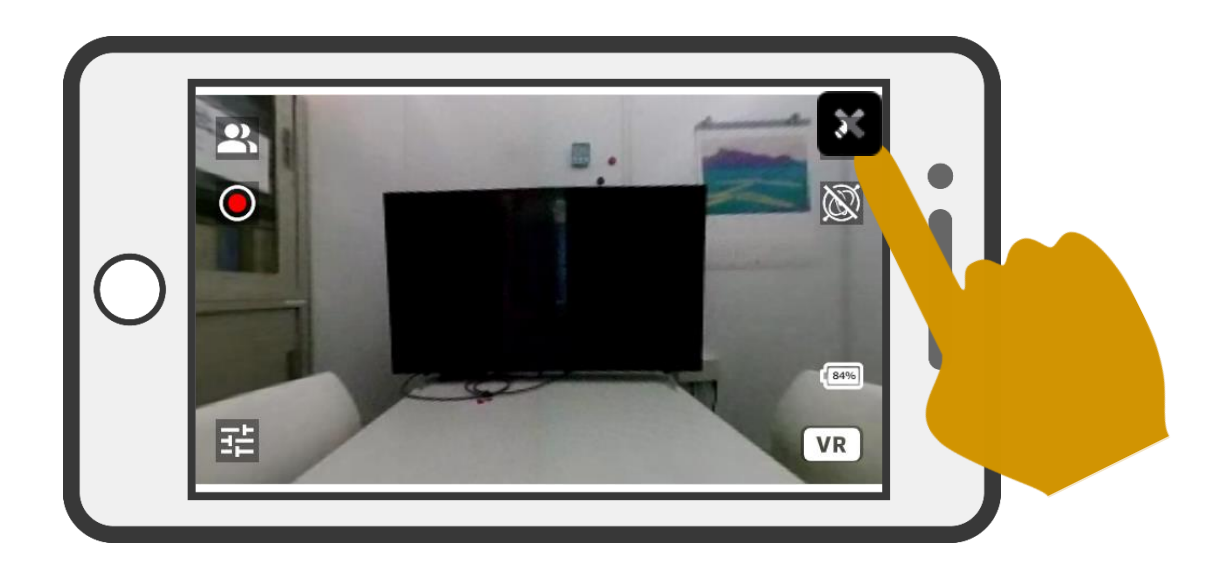

#### モニター操作

### 接続メンバーのカメラ映像をメイン画面に表示したい

🕰 をクリックし、現れたメンバー名をクリックします

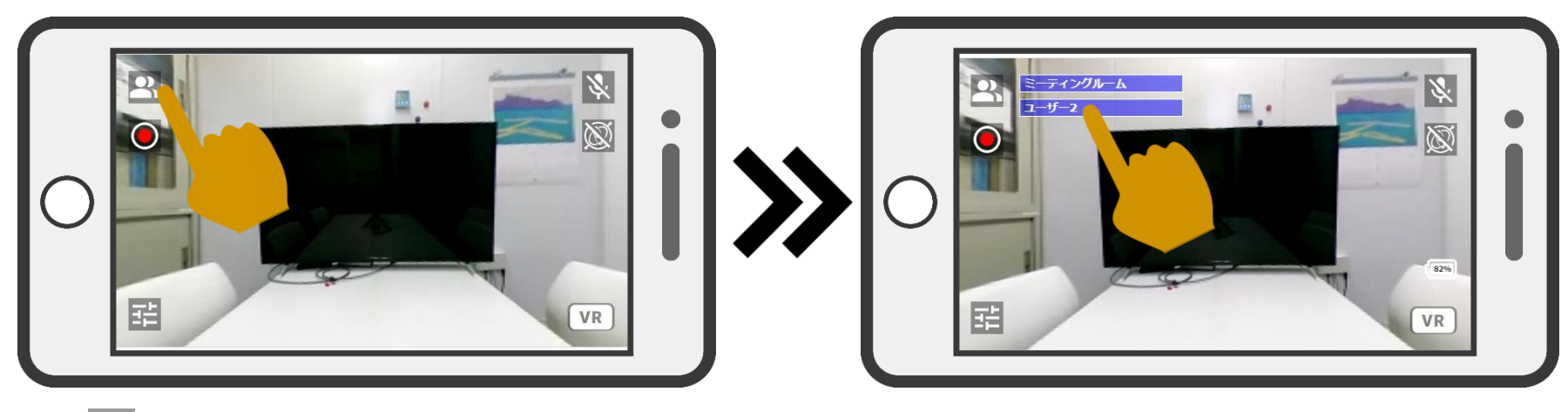

① 🍣 をクリックします

② メンバー名をクリックします。

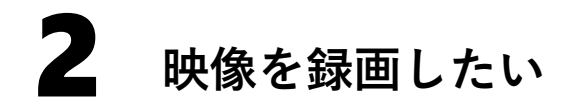

●をクリックすると録画が開始されます

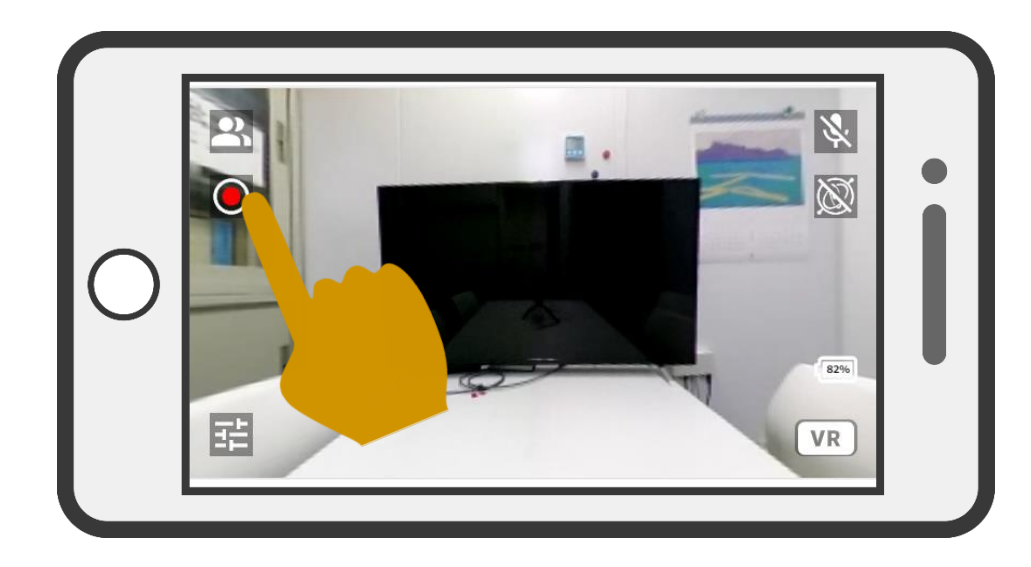

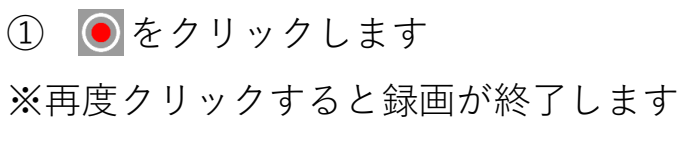

録画ファイルは5分毎にクライアントにダウンロードされます。

※Dropboxのアクセストークンをメンバー情報に登録すると、Dropboxに録画ファイルを 保存することができます。

☞ Dropboxのアクセストークン取得方法はこちら

## 3 自分のカメラ映像を表示したい

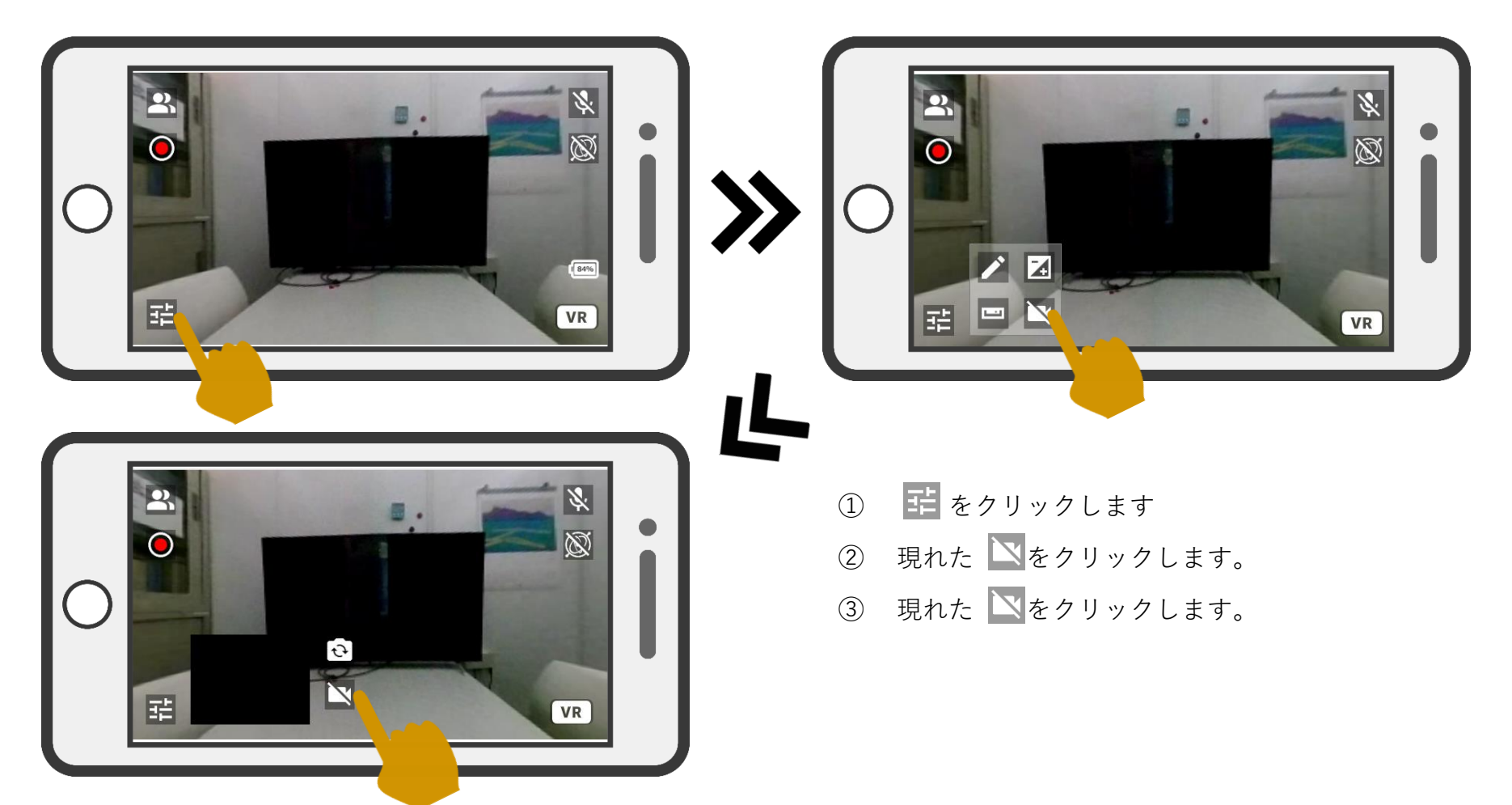

### 4 自分のカメラ映像を切り替えたい

サブ画面を表示し、 💽 をクリックするとカメラ映像を切り替えることができます。

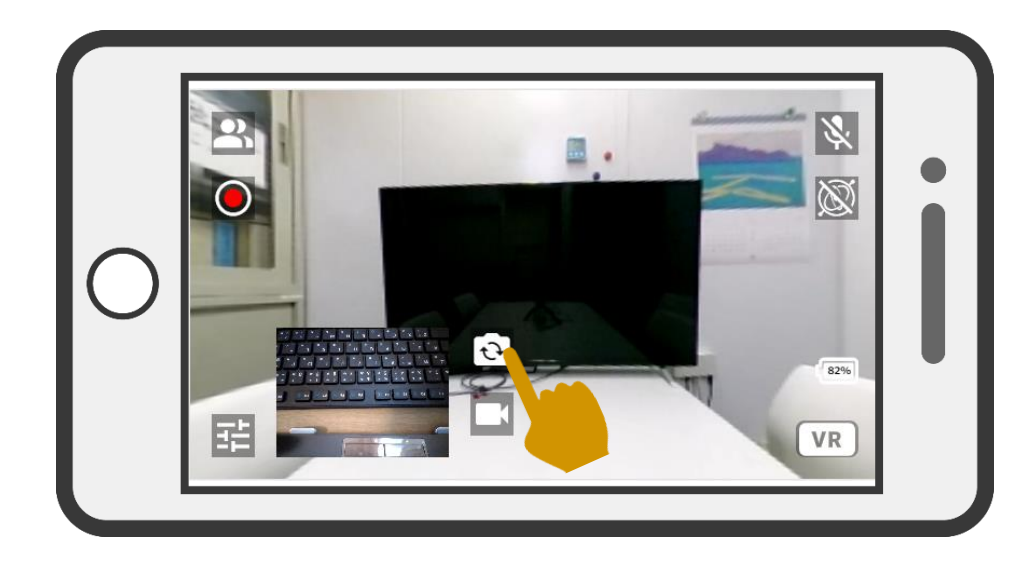

① 💽をクリックします。

アウトカメラとインカメラが切り替わります。 サブ画面の表示方法は「3自分のカメラ映像を 表示したい」を参照してください。

### 5 お絵描き機能を使いたい

📰 をクリックし、現れた 🖊 をクリックすると、お絵描き機能が起動します。

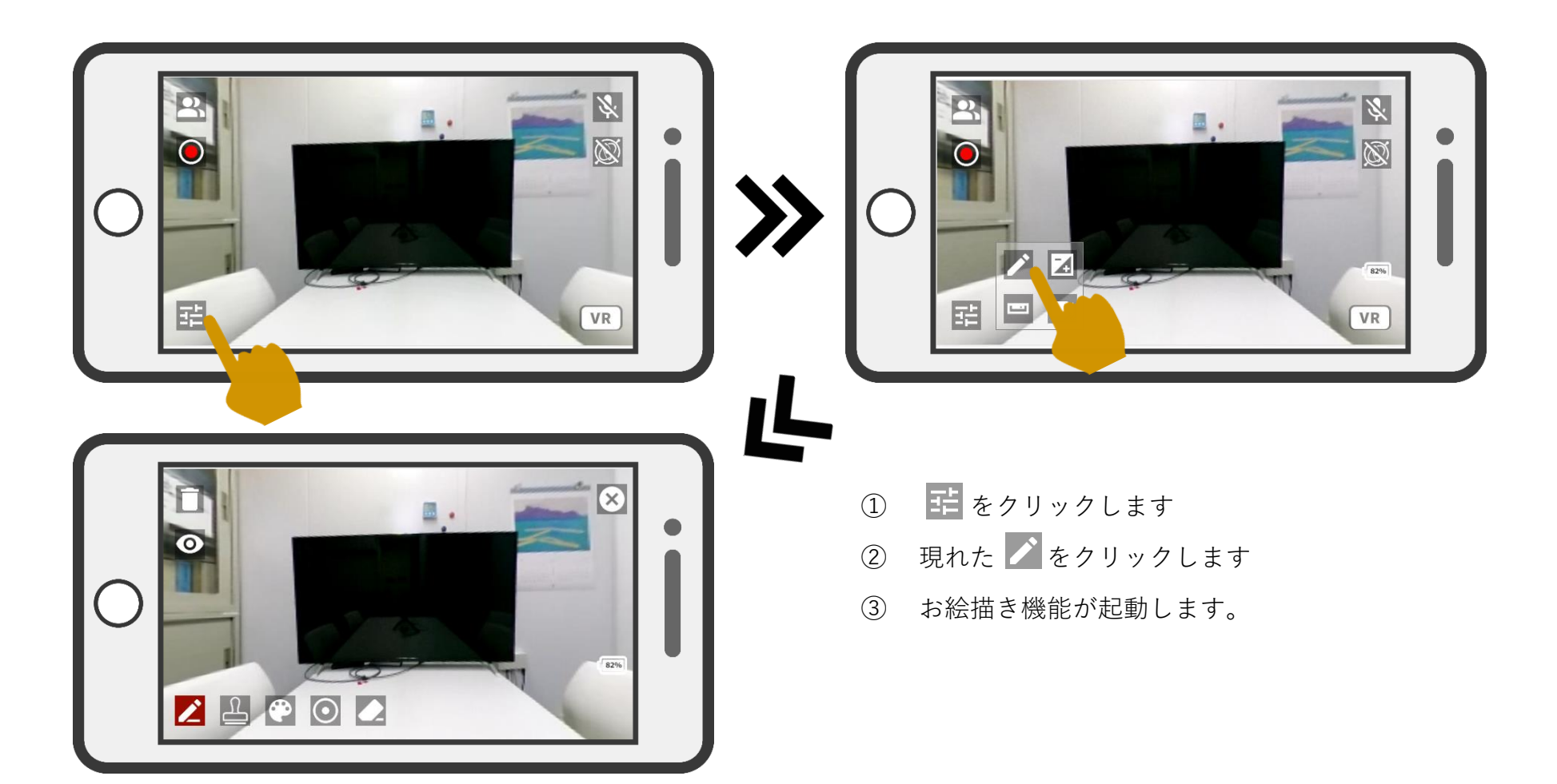

## **5-1** スタンプを描画したい

▲ をクリックし、現れたスタンプボックスからスタンプを選択し、スタンプを押したい 個所をクリックしてください

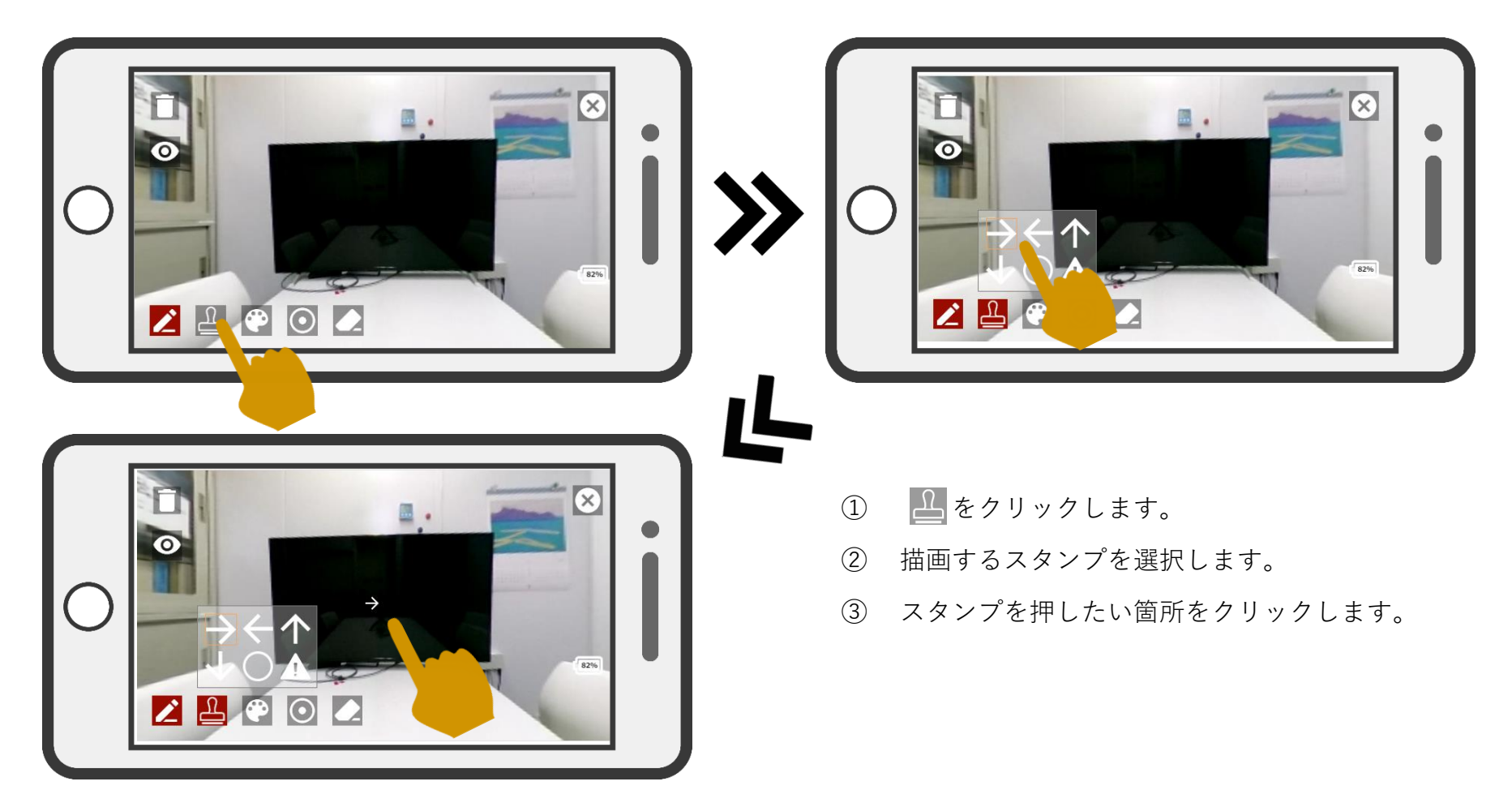

### **5-2** スタンプの色を変更したい

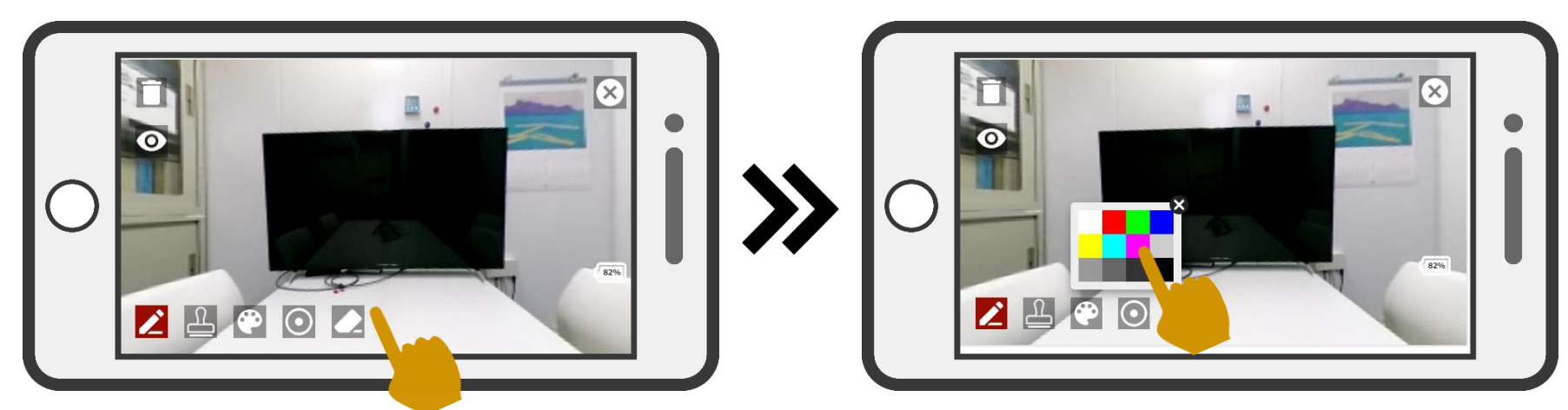

## 5-3 スタンプの大きさを変更したい

を
クリックしてください。

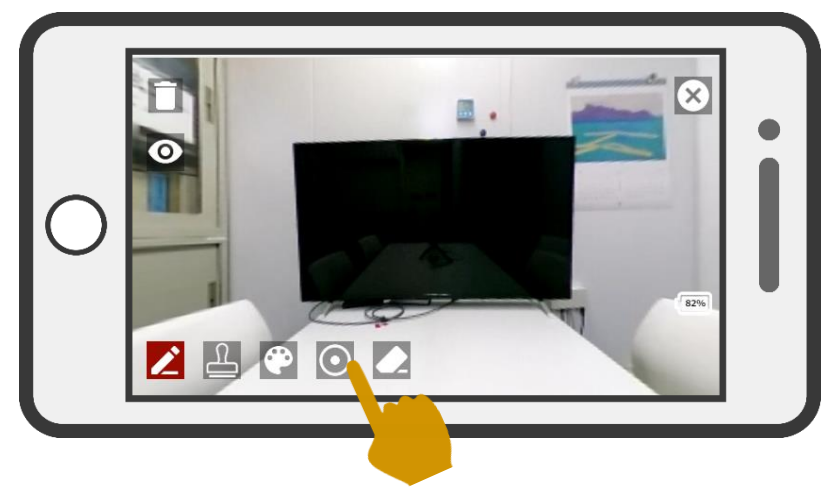

※スタンプの大きさは3段階で変更可能です。

## **5-4** スタンプを削除したい

をクリックし、現れた矢印をクリックし、削除するスタンプを選択します。選択出来たら、画面をクリックするとスタンプが削除されます。

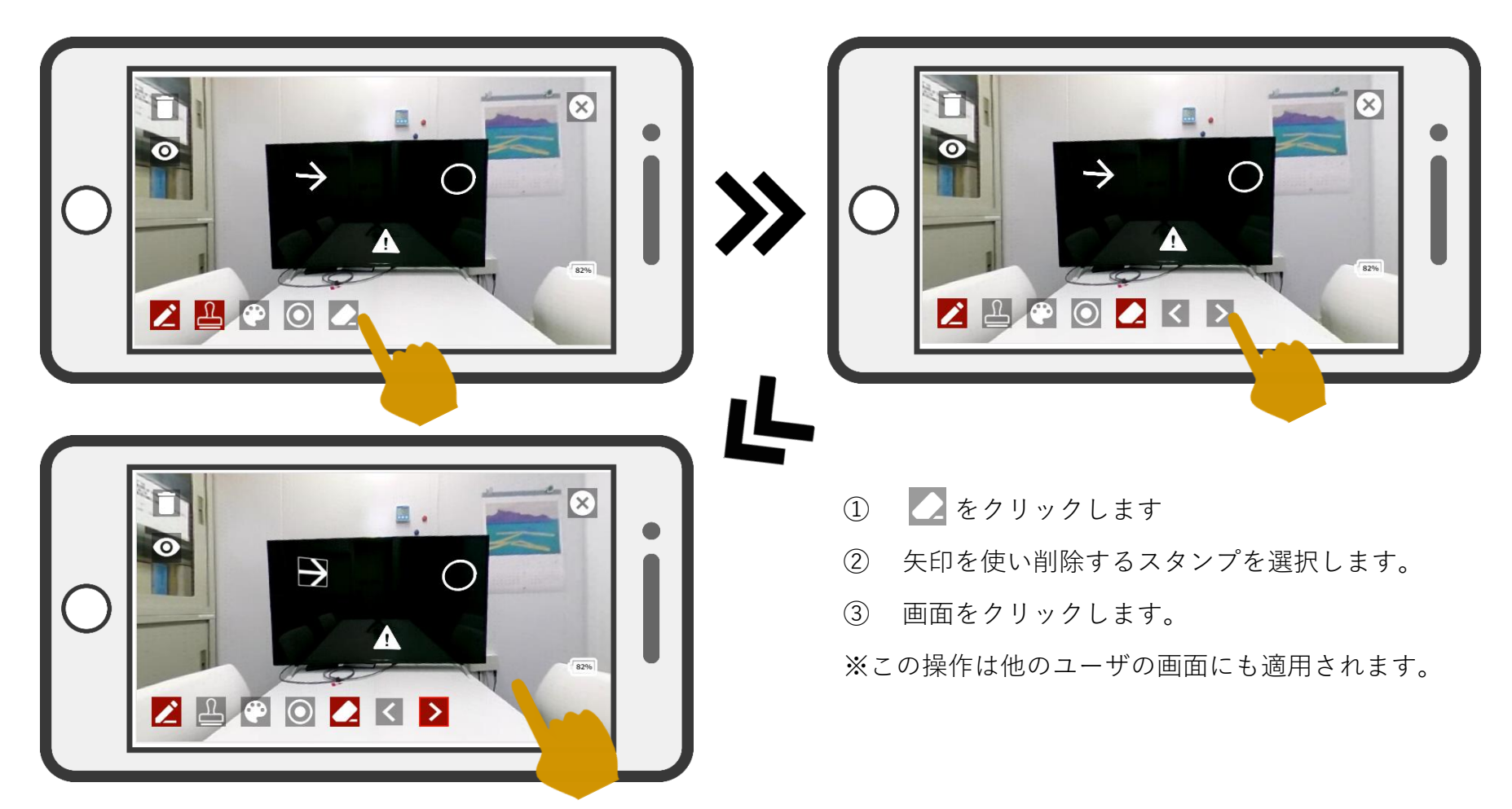

## 5-5 スタンプをすべて削除したい

📋 をクリックすると、描画されているスタンプがすべて削除されます。

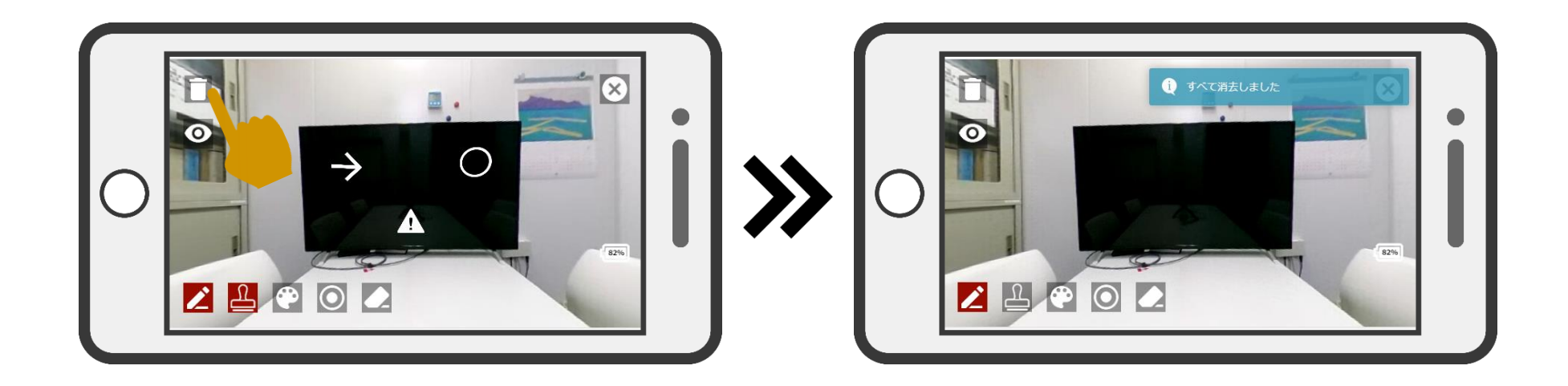

※この操作は他のユーザの画面にも適用されます。

※この動作を取り消すことはできません。

# 5-6 スタンプの表示非表示を切り替えたい

◎ をクリックすると描画されているスタンプを非表示にでき、 ◎ をクリックすると描画されているスタンプを再度描画することができます。

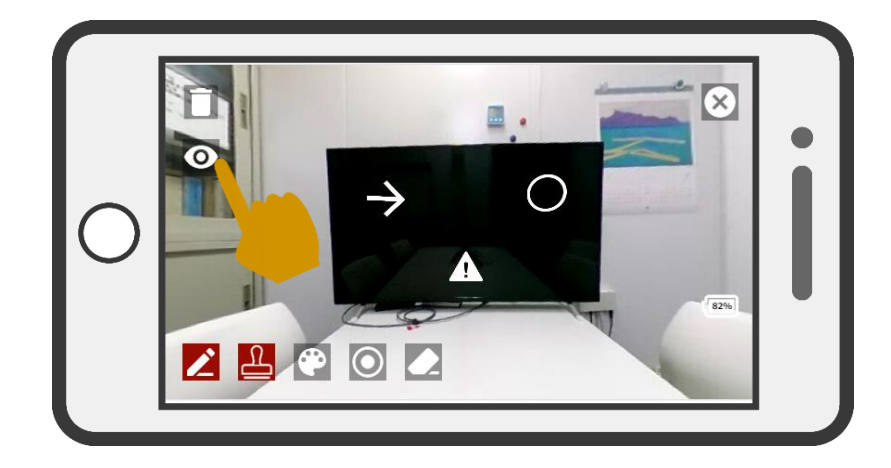

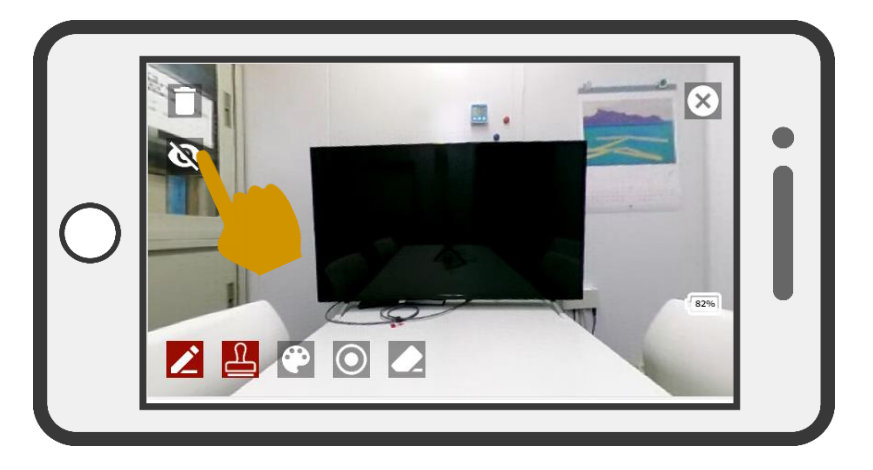

※この操作は他のユーザの画面には適用されません。※この設定はお絵描き機能終了後も適用されます。

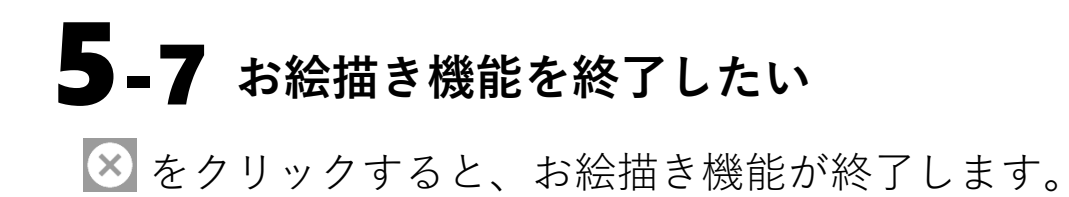

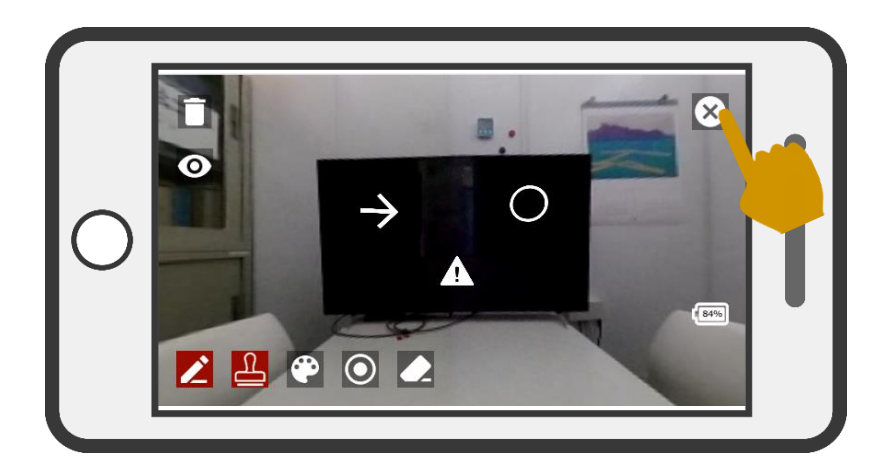

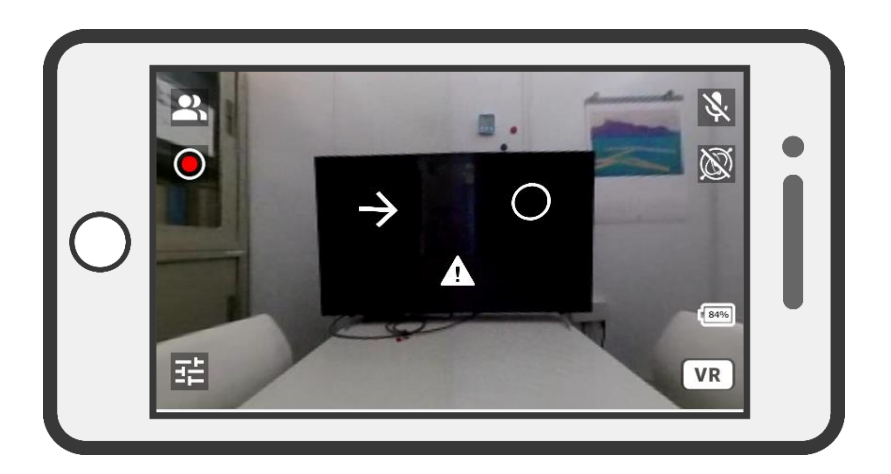

### 6 カメラの露出設定を変更したい

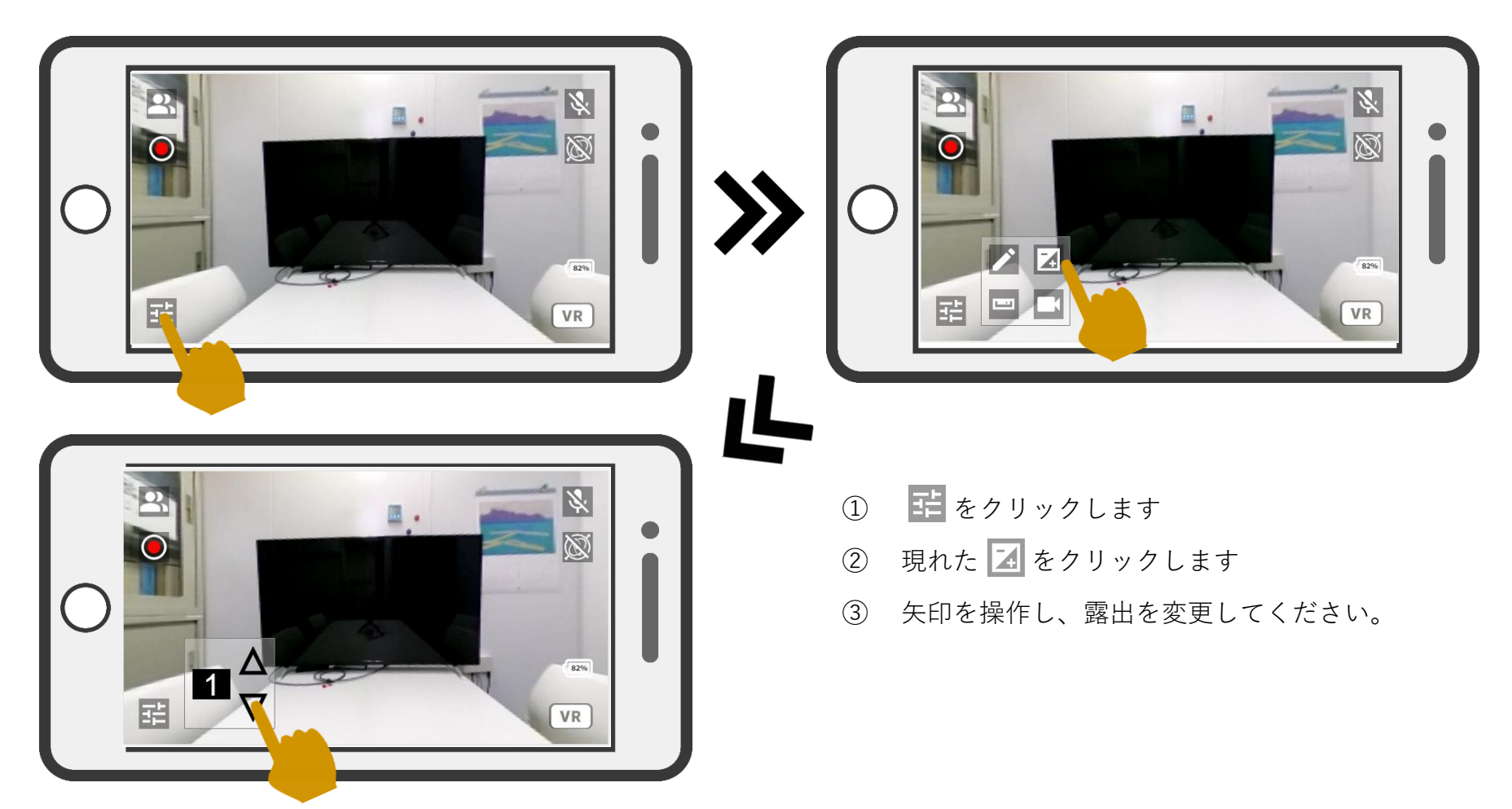

### 7 カメラの平衡を調整したい

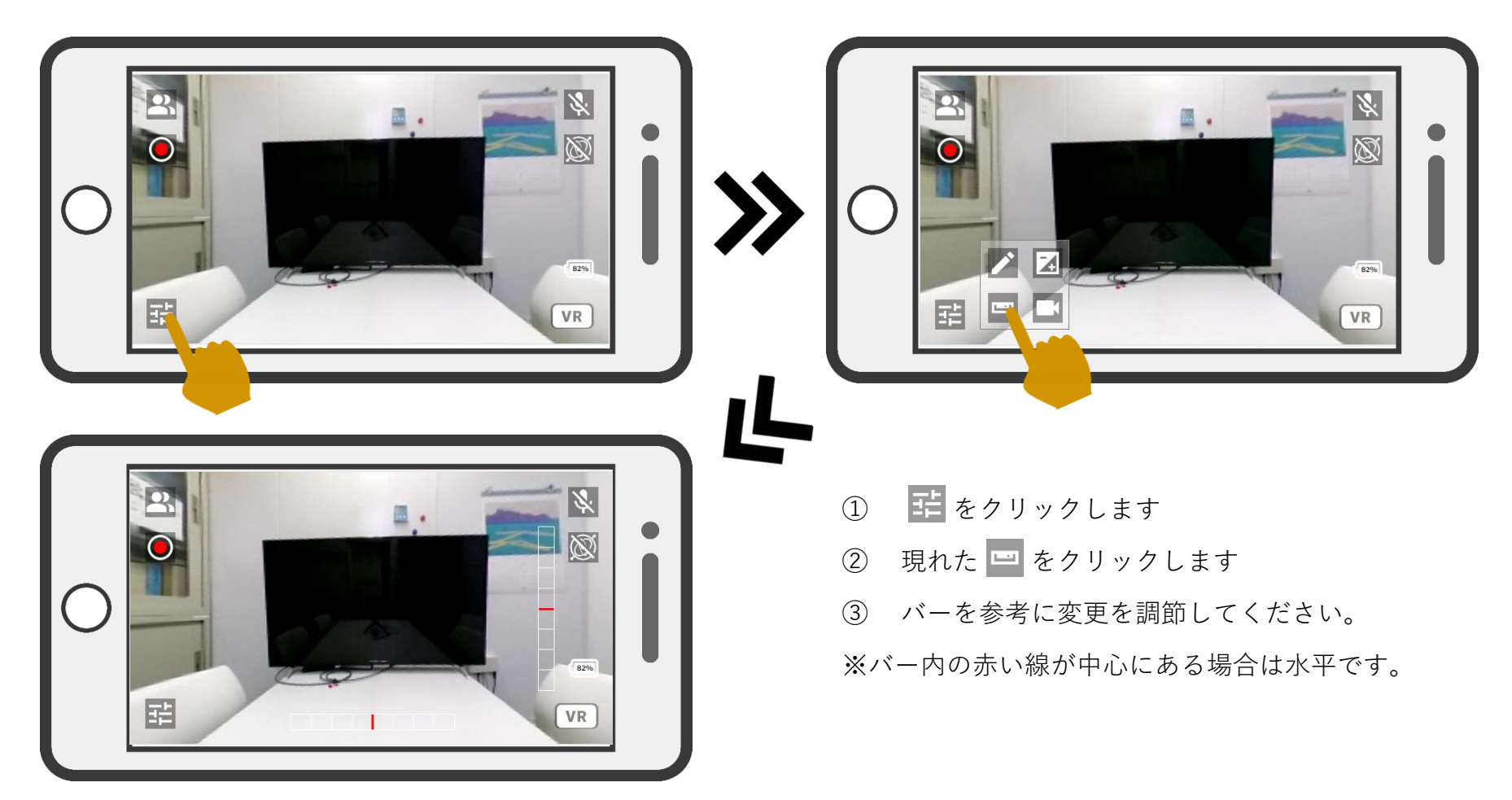

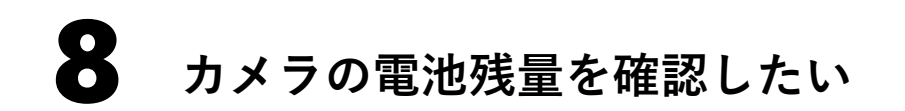

画面右下に表示されます

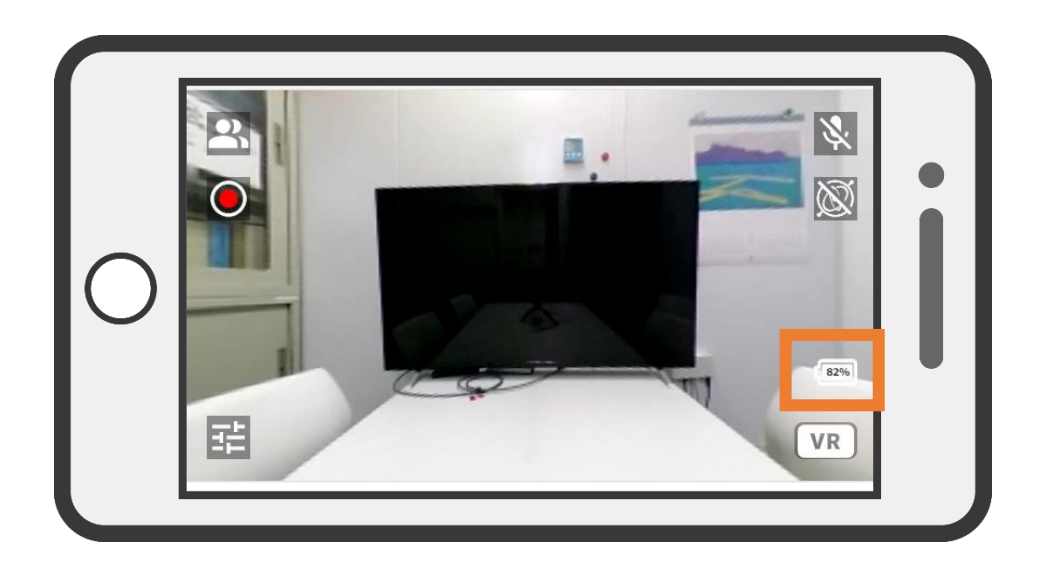

9 音声をミュートにしたい

画面右上の 🎐 をクリックしてください。

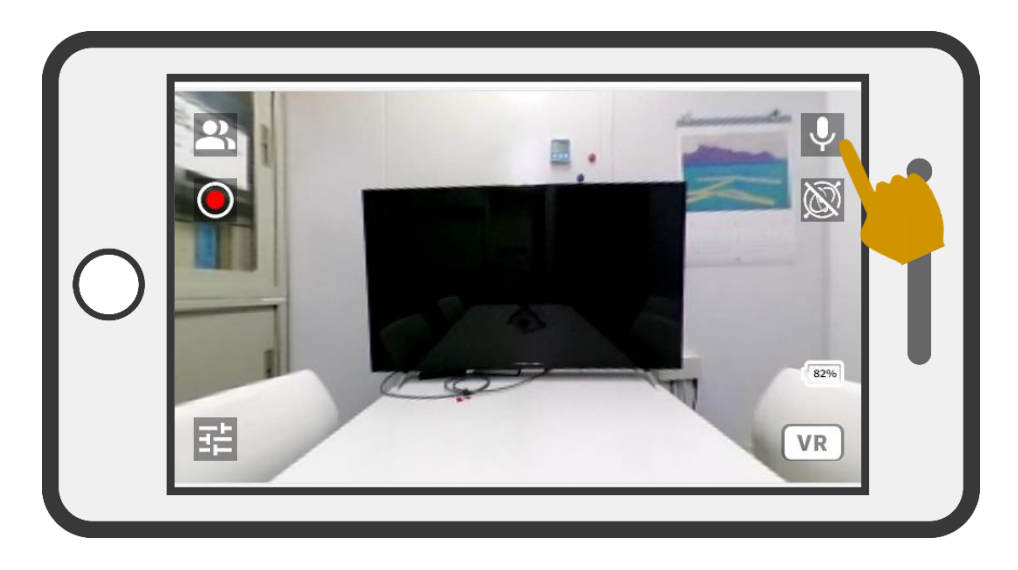

表示が 🖹 のときはミュートがONになっています。(初 期はON)

クリックすると、ON/OFFの切り替えができます。

画面右上の 💹 をクリックしてください。

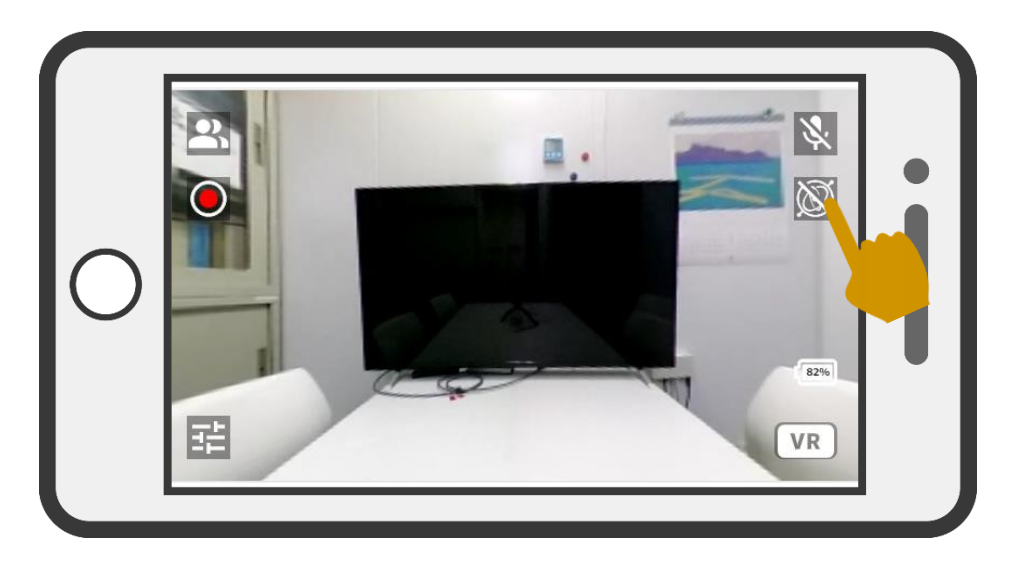

表示が 🔊 のときはジャイロ機能がOFFになっています。 (初期はOFF) クリックすると、ON/OFFの切り替えができます。 ※ジャイロ機能に対応している機種のみ使用できる機能 です

# **VR機能を使用したい**

#### 画面右下のVRをクリックしてください。

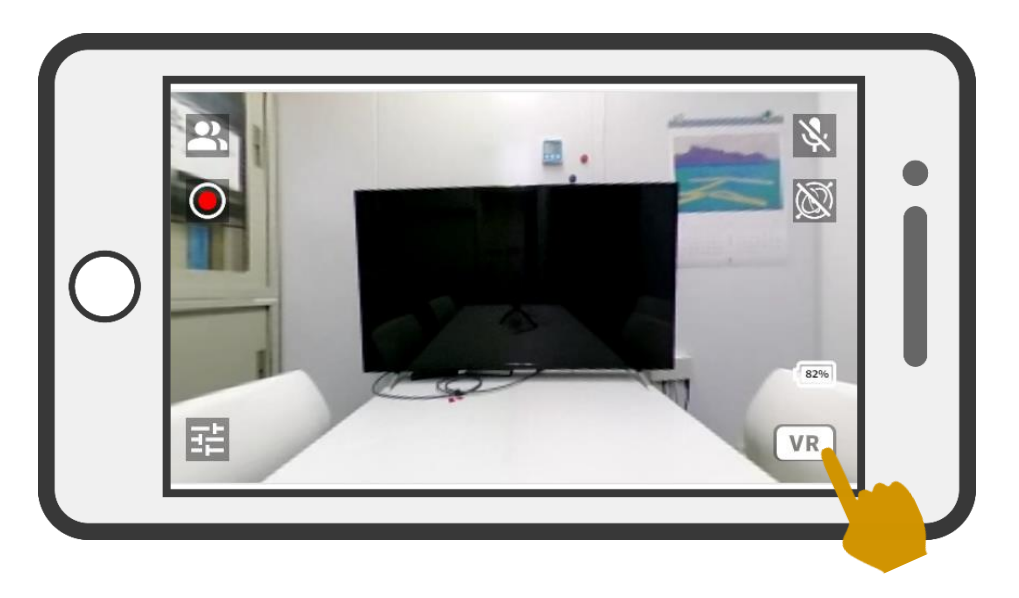

#### メンバー管理

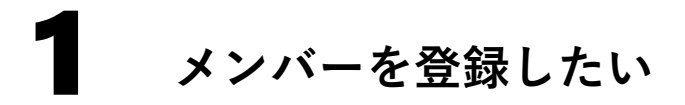

左上のメニューからメンバーを選択し、メンバー一覧ページのメンバー追加をクリック

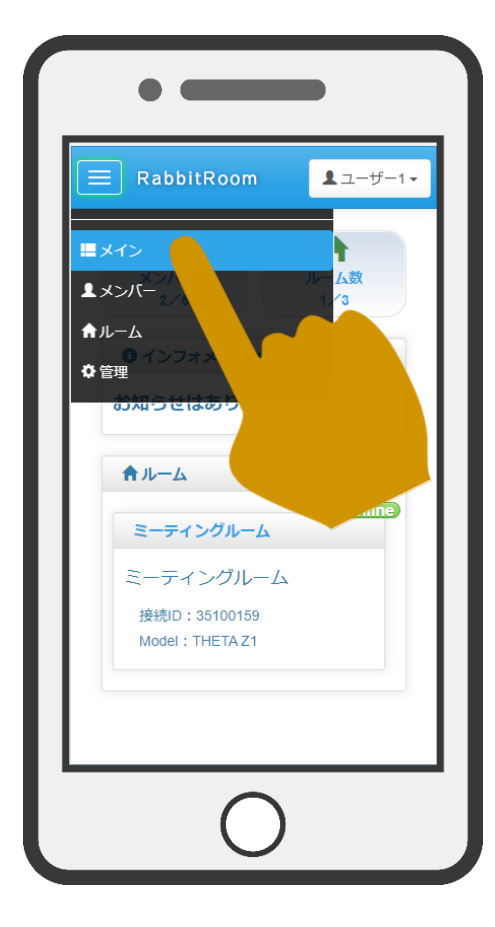

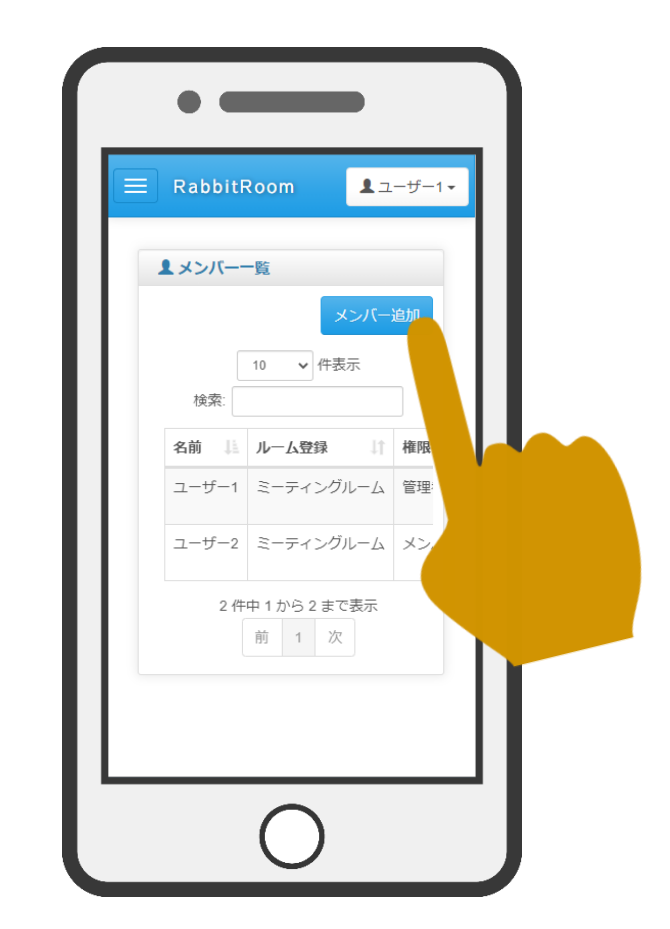

メンバー追加画面で必要事項を入力します。

- ・名前:名前を入力します。
- ・ニックネーム:表示名を入力します。
- ・メールアドレス:メールアドレスを入力します。
- ・パスワード:ログイン時のパスワードを入力します。
- ・ルーム登録:アクセス可能なカメラ名を入力し ます。
- Dropboxアクセストークン:録画した映像を保存したいDropboxのアクセストークンを入力します。
- ・権限:権限を設定します。

| メンバー追加          |                                          |                         |
|-----------------|------------------------------------------|-------------------------|
| 項目              | 値                                        |                         |
| 名前【必須】          | 例) 山田 太郎<br>名前が入力されていません                 |                         |
| 接続ID【必須】        | 例) yamada_t(半角英数字で入力)<br>接続IDが入力されていません  |                         |
| メールアドレス【必須】     | 例)example@ex.com<br>メールアドレスが入力されていません    |                         |
| パスワード【必須】       | パスワード<br>パスワードが入力されていません                 |                         |
| ルーム登録           | <b>接続ID</b> <ul> <li>35100159</li> </ul> | <b>部屋名</b><br>ミーティングルーム |
| Dropboxアクセストークン | Dropboxアクセストークン                          |                         |
| 権限              | ○管理者<br>○メンバー<br>●ゲスト                    |                         |
|                 |                                          | 追加 閉じる                  |

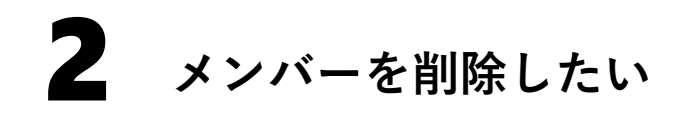

左上のメニューからメンバーを選択し、メンバー一覧ページで削除するメンバーの削除ボ タンをクリックし、表示された確認画面の削除ボタンを押すとメンバーが削除されます。

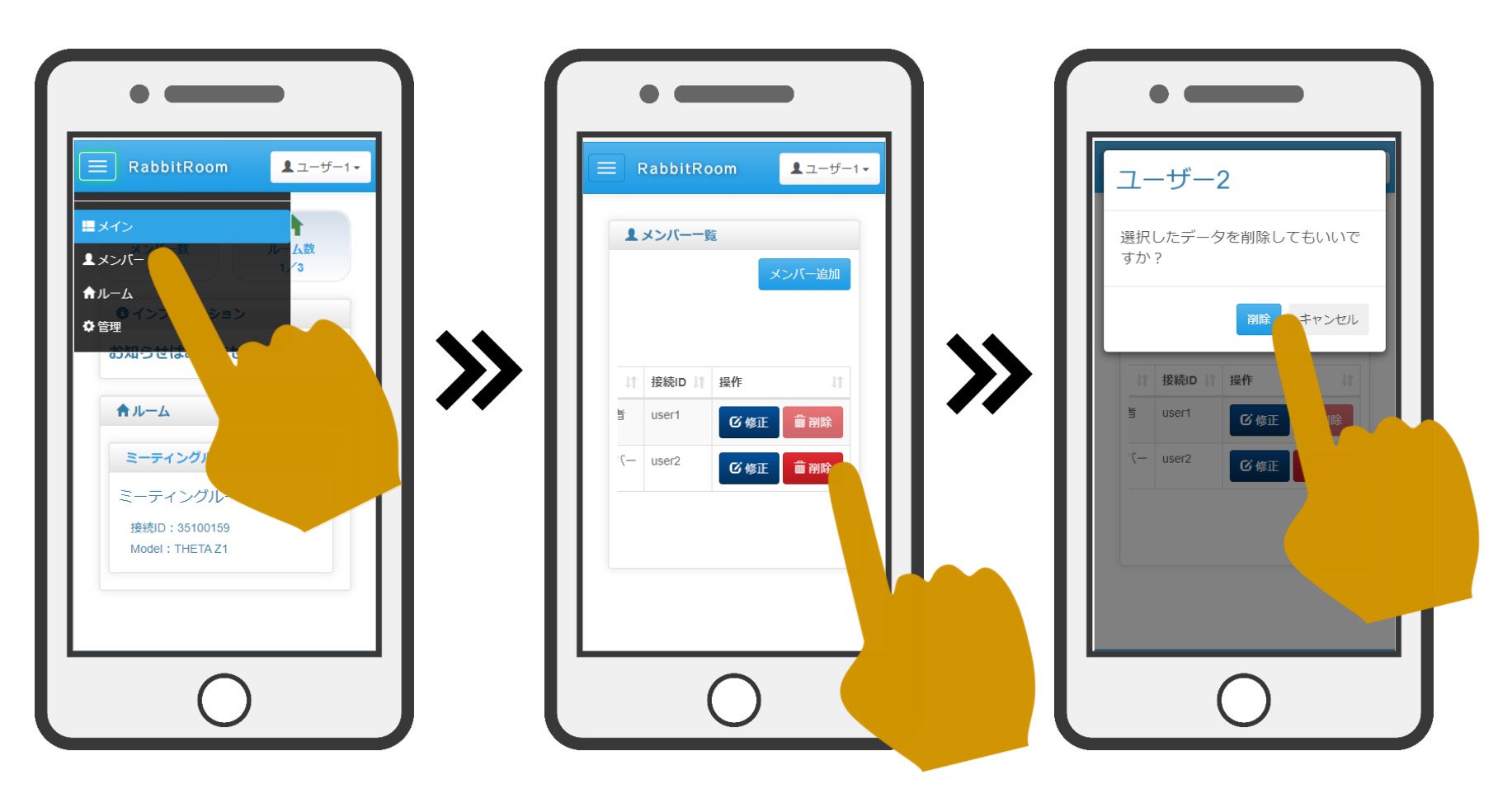

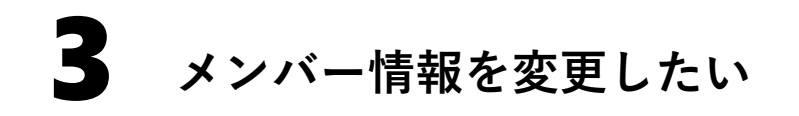

左上のメニューからメンバーを選択し、メンバー一覧ページで変更するメンバーの修正ボ タンをクリックし、表示された修正画面で修正を行ってください

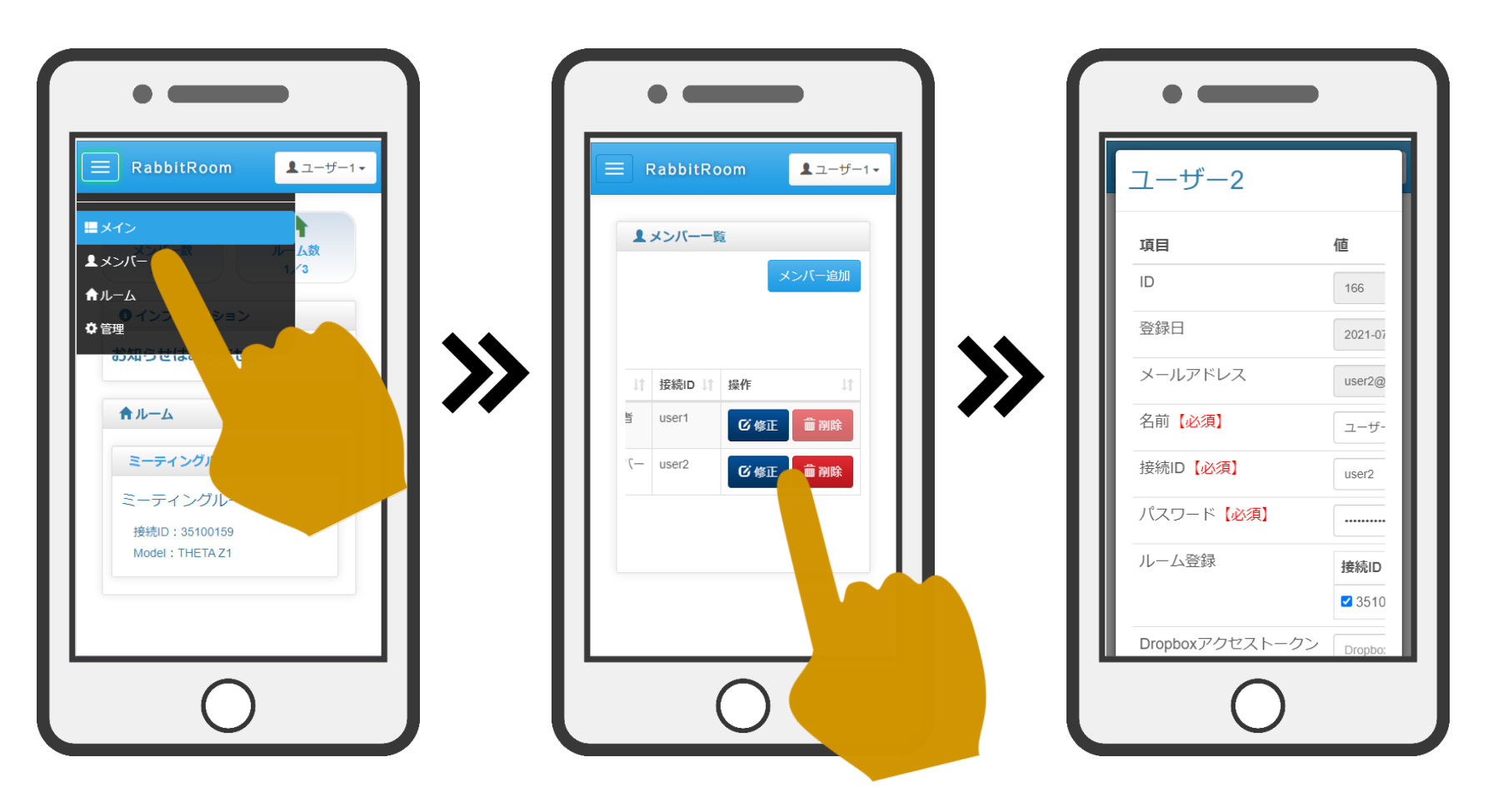